Sending an Email from your Phone

Log into your email account. If you haven't got one then use the one given to you for this course e.g. <u>kieran@manullans.ie</u>. Below are my screenshots that allow me to log into <u>adrian@manullans.ie</u>. Follow the instructions to send an email from your phone.

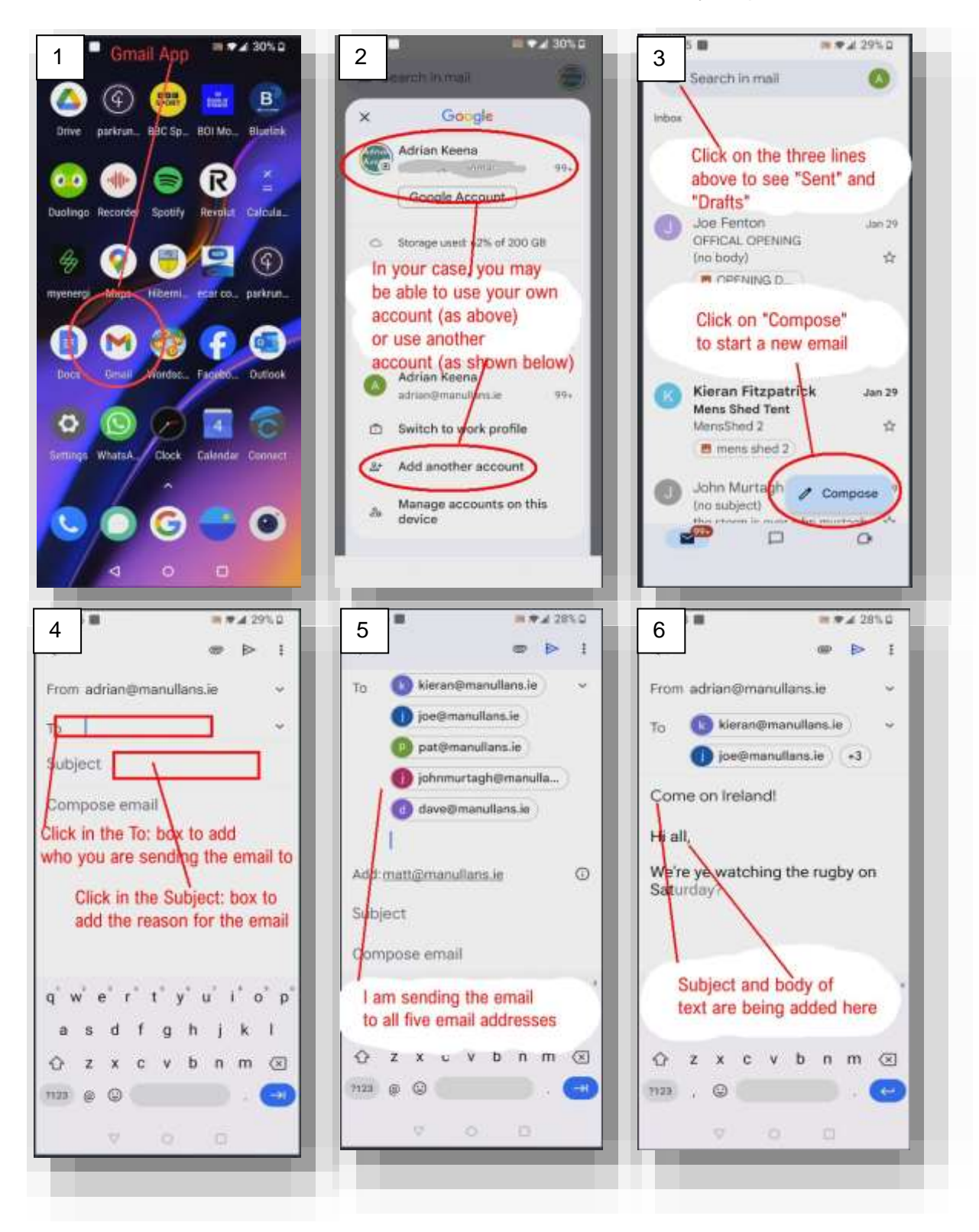

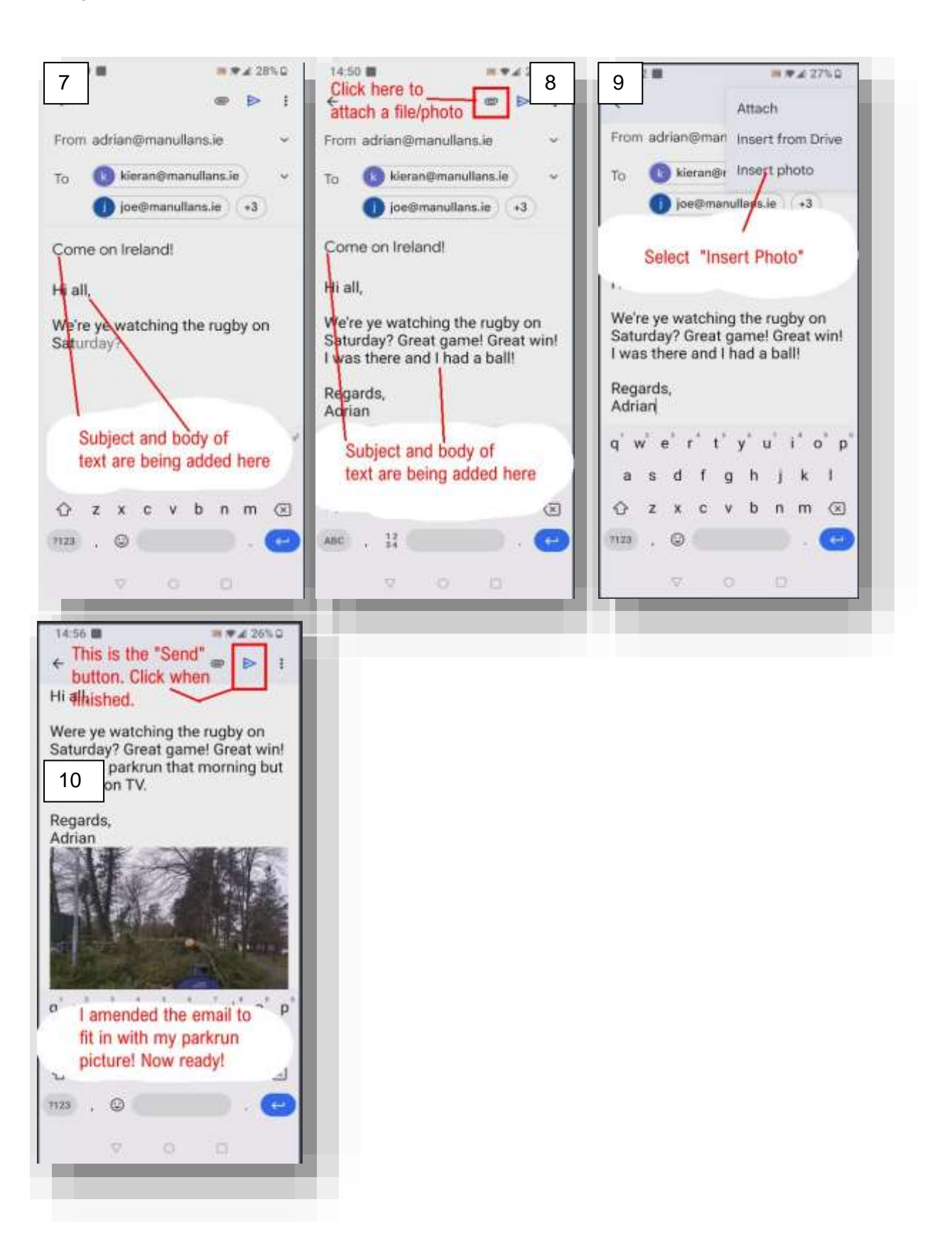